附件2

# 2024 年"外教社杯"天津市大学生翻译竞赛 初赛参赛选手手册

#### 一、赛前准备

推荐选手使用电脑进行测试,具体配置如下:

(一) 电脑为 Win7 及以上操作系统。

(二)电脑上安装浏览器,推荐使用 Chrome 浏览器、 360 安全浏览器、联想浏览器。

(三)电脑上安装相应的中文和外语输入法。

(四) 电脑能够正常连接网络。

(五)电脑上的日期和时间设置准确,否则会影响考试。

二、注册考试账号

(一)注册账号

选手在正式考试前需要先注册账号:使用电脑打开 WE Test 网站(网址: http://wetest.sflep.com),点击右上角"注册",正确填写相关信息。

注意:

 注册时所有信息均为选手相关真实信息。在"您的姓 名"一项要务必填写选手"姓名(学校名称)",如张三(天 津大学)。

如果提示账号已存在,说明您可能在本系统其他平台
 已经注册过,可直接登录。若忘记密码,可点击右上角"登录",

- 8 -

在登录页点击"忘记密码"并按提示找回密码。

#### (二)登录并完善个人信息

使用电脑登录 WE Test 网站,第一次登录时需要完善个 人信息,务必正确填写学校和学号,注意:学校必须选择"外 教社杯翻译大赛",学号填写个人手机号。如填错,可登录网 页在个人信息中修改并保存。

| * 第一认证账户:       8339993         * 事实姓名:       班三         * 学校:       外数社杯翻译大赛         * 学校:       外数社杯翻译大赛         * 学子:       202000001 <b>伊子 伊子 伊兰Test</b> 智能测试 <b>在线考试</b> ● 学子:       ● 法名:         ● 你介富       ● ゲー、         ● ゲー、       ● ゲー、         ● ゲー、       ● ゲー、         ● ゲー、       ● ゲー、         ● ゲー、       ● ゲー、         ● ゲー、       ● ゲー、         ● ゲー、       ● ゲー、         ● ゲー、       ● ゲー、         ● ゲー、       ● ゲー、         ● ゲー、       ● ゲー、         ● ゲー、       ● ゲー、         ● ゲー、       ● ゲー、         ● ゲー、       ● ゲー、         ● ゲー、       ● ゲー、         ● ゲー・       ● ゲー、         ● ゲー・       ● ゲー・         ● ゲー・       ● ゲー・         ● ゲー・       ● ゲー・         ● ゲー・       ● ゲー・         ● ゲー・       ● ゲー・         ● ゲー・       ● ゲー・         ● ゲー・       ● ゲー・         ● ゲー・       ● ゲー・         ● ゲー・       ● ゲー・         ● ゲー・       ● ゲー・ <th></th> <th colspan="5">学生 ~</th> |                                                         | 学生 ~                                     |                                                                                                    |                                                                                                    |  |  |
|----------------------------------------------------------------------------------------------------|---------------------------------------------------------|------------------------------------------|----------------------------------------------------------------------------------------------------|----------------------------------------------------------------------------------------------------|--|--|
| * <b>東</b> 突姓名: 死王<br>・ 学校: 外数社杯翻译大赛<br>・ 学号: 202000001<br><b>伊存</b><br><b>びだ てのま 智能測試 在技考试</b><br><b>びだ てのま 智能測試 在技考试</b><br><b>が た</b><br>・ 第一、以正账 :                                                                                                    | *统一认证账户:                                                | 8339993                                  |                                                                                                    |                                                                                                    |  |  |
| * 学校:       外数社杯翻译大寮         * 学号:       202000001 <b>保存 Wご Test</b> 智能測試       在线考试 <b>Wご Test</b> 智能測試       在线考试         「休信息       * 第一从证账户:         · 按名:       · · · · · · · · · · · · · · · · · · ·                                                                                                    | * 真实姓名:                                                 | 张三                                       |                                                                                                    |                                                                                                    |  |  |
| * 学导: 202000001<br>保存<br>WE Test 智能測试 在线考试                                                                                                    | * 学校:                                                   | 外教社杯翻译大赛                                 |                                                                                                    |                                                                                                    |  |  |
| 保存         WE Test 智能测试       在线考试                                                                                                    | * 学号:                                                   | 202000001                                |                                                                                                    |                                                                                                    |  |  |
|                                                                                                    |                                                         |                                          | - 1                                                                                                    | 保存                                                                                                    |  |  |
|                                                                                                    |                                                         |                                          |                                                                                                    |                                                                                                    |  |  |
| 小佐信息       修介富       身份:学生       学校: 外枝社杯翻译大赛       上次登录: 2022/7/31 12:05:30         中田田田田田田田田田田田田田田田田田田田田田田田田田田田田田田田田田田田田                                                                                                    | 10/2                                                    | <del>/.</del> /+**/                      | 5 <del>.4</del>                                                                                                    |                                                                                                    |  |  |
| 修介富       *统一从证账户:         - 统介富       *统一从证账户:         - 统定       *统一从证账户:         - 妙宏:       *安号:         - 沙安:       *         - 沙安:       *         - 沙安:       *         - 沙安:       *         - 沙安:       *         - 沙安:       *         - 沙安:       *         - 沙安:       *         - 沙安:       *         - 沙安:       *         - 沙安:       *         - 沙安:       *         - 沙安:       *         - 沙安:       *         - 沙安:       ·         - 沙安:       ·         <                                                                                      | <b>WE</b> lest                                          | 智能测试 红线石                                 |                                                                                                    |                                                                                                    |  |  |
| 修介富       *第一以证账户:         修介富       *第一以证账户:         *按弦:       *         *按弦:       *         *安号:       *         *安号:       *         *方次登录: 2022/7/31 12:05:30       *         * 所属学校:       安徽大学         安徽大学       安徽大学         安丁/小台学院          联系电话:       被山师范学院                                                                                                    |                                                         |                                          |                                                                                                    |                                                                                                    |  |  |
| 修介富       *统-认证账户:         修介富       *统-认证账户:         ·姓名:       ·<br>·姓名:         ·沙宁:       ·         ·沙宁:       ·         ····································                                                                                                    |                                                         |                                          |                                                                                                    |                                                                                                    |  |  |
| 修介富     *姓名:       身份:学生     *学号:       身份:学生     *所属学校:       学校:外软社杯翻译大赛     生粉:       上次登录: 2022/7/31 12:05:30     安徽大学       安康电话:     鞍山师范学院       联系电话:     鞍山师范学院                                                                                                    |                                                         |                                          | 个人信息                                                                                                    |                                                                                                    |  |  |
| 19/0: 学生       *学号:         身份: 学生       *所属学校:         学校: 外較社杯翻译大赛       安徽大学         上次登录: 2022/7/31 12:05:30       性别:         受敬大学院       联系电话:                                                                                                    |                                                         |                                          | 个人信息<br>* 统一认证账户:                                                                                                    |                                                                                                    |  |  |
| 身份:学生     *所属学校:       学校:外教社杯翻译大赛     安徽大学       上次登录:2022/7/31 12:05:30     性別:       联系电话:     鞍山师范学院                                                                                                    |                                                         |                                          | 个人信息<br>* 统一认证账户:<br>* 姓名:                                                                                                   | 1807-078<br>818                                                                                                    |  |  |
| 学校:外教社杯翻译大赛 <b>性别:</b> 安徽大学        上次發录: 2022/7/31 12:05:30 <b>性别:</b> 安徽大学        联系电话:          敏山师范学院                                                                                                    | ·<br>修                                                  | 永富                                       | 个人信息<br>* 统一认证账户:<br>* 姓名:<br>* 学号:                                                                                          | THE REAL PROPERTY IN CONTRACTOR OF CONTRACTOR OF CONTRACTO |  |  |
| 上次登录: 2022/7/31 12:05:30     15791     安庆师范学院       联系电话:     鞍山师范学院                                                                                                    | 修<br>身份: <b>学生</b>                                      | 永富                                       | 个人信息<br>* 统一认证账户:<br>* 姓名:<br>* 学号:<br>* 所属学校:                                                                               | THE TATE                                                                                                    |  |  |
| 联系电话: 鞍山师范学院                                                                                                    | 修<br>身份: <b>学生</b><br>学校:外数社杯题                          | 永富                                       | 个人信息<br>* 统一认证账户:<br>* 姓名:<br>* 学号:<br>* 所属学校:<br># #94.                                                                     | 安徽大学                                                                                                    |  |  |
| * 个人信白                                                                                                    | 修<br>身份: <b>学生</b><br>学校:外数社杯题<br>上次登录: 20227           | 永富<br>勝天蹇<br>7/31 12:05:30               | 个人信息<br>* 统一认证账户:<br>• 姓名:<br>• 学号:<br>* 所属学校:<br>性别:                                                                        | 安徽大学<br>安庆师范学院                                                                                                    |  |  |
| 包头师范学院 联系地址:                                                                                                    | 修<br>身份:学生<br>学校:外数社体類<br>上次登录: 2022/1                  | <b>永富</b><br>時大赛<br>7/31 12:05:30        | 个人信息 <ul> <li>* 统一认证账户:</li> <li>* 姓名:</li> <li>* 学号:</li> <li>* 所属学校:</li> <li>性别:</li> <li>联系电话:</li> </ul>                |                                                                                                    |  |  |
| ▲ 密码修改 保山学院                                                                                                    | 修<br>身份:学生<br>学校:外数社环题<br>上次登录: 20227<br>▲ 个人信息         | NUMBER 12:05:30                          | 个人信息 <ul> <li>* 统一认证账户:</li> <li>* 姓名:</li> <li>* 学号:</li> <li>* 所属学校:</li> <li>性别:</li> <li>联系电话:</li> <li>联系地址:</li> </ul> |                                                                                                    |  |  |
| ● 问顾反馈 北京工商大学                                                                                                    | 修<br>身份:学生<br>学校:外教社杯器<br>上次登录:2027<br>▲ 个人信息<br>● 密码修改 | <b>応定</b><br>水富<br>勝様大赛<br>7/31 12:05:30 | 个人信息 <ul> <li>* 统一认证账户:</li> <li>* 姓名:</li> <li>* 学号:</li> <li>* 所属学校:</li> <li>性别:</li> <li>联系电话:</li> <li>联系地址:</li> </ul> | 安徽大学<br>安庆师范学院<br>鞍山师范学院<br>包头师范学院<br>保山学院                                                                                                    |  |  |

## 三、参加考试

(一)登录系统:请参赛选手务必在规定的时间段内登 录 WE Test(http://wetest.sflep.com),点击"参加考试"。

| We Test 测试中心 |      |     |      |    | 🛔 学生4 - |
|--------------|------|-----|------|----|---------|
| <b>希</b> 普页  |      |     |      |    |         |
| 都/山专Li.      |      |     |      |    | 下载合户端   |
| 考试名称         | 考试时间 | 考试码 | 考试状态 | 得分 | 操作      |

(二)考试仅可进行一次,提交后不可修改。竞赛初赛

试题将于6月11日在相关网站上予以公布,建议参赛选手系统外作答后,再登录系统进行答题。

(三)填写考试信息:输入老师告知的六位考试码。

| 参加考试, |          |  |  |  |
|-------|----------|--|--|--|
| 学校:   | 外教社杯翻译大赛 |  |  |  |
| 考试码:  |          |  |  |  |
| 学号:   | 123456   |  |  |  |
|       | 确定       |  |  |  |

(四)确认考试信息:参赛选手仔细核实考试相关信息, 信息确认无误后,点击"确认并进入考试"按钮后进入考试。

| 考试 | 言息 |
|----|----|
|    |    |

| 考试码:  | t7j7sw                              |
|-------|-------------------------------------|
| 考试名称: | 翻译大赛(英语)模拟测试                        |
| 考试时间: | 2022-07-30 10:10 ~ 2022-08-01 00:00 |
| 考试时长: | 120分钟                               |
| 答题机会: | 1次/已用:0次                            |
| 学生信息: | R08.0000                            |
| 考试状态: | 你尚未参加此次考试                           |
|       | 确认并进入考试 取 消                         |

#### 四、进入考试

(一)参加非英汉互译组的选手进入比赛后,如提示下面内容请予以忽略,直接进入翻译试题即可。

| 🔹 Safari浏览器 文件 | 编辑 显示 历史记录 书签                                           | 窗口 帮助       |                    | <b>%</b> 1 | 🗛 ABC 68% 💷 🗢 Q 😫 🧶 🕻                       |
|----------------|---------------------------------------------------------|-------------|--------------------|------------|---------------------------------------------|
| ••• 🗉          |                                                         | 0           | 🔒 wetest.sflep.com |            |                                             |
| WE Test        | 智能测试在线考试                                                |             |                    |            | ▲张博                                         |
| Part I         |                                                         |             |                    |            | <b>2</b> 96:06                              |
| Wr<br>s        | iting<br>Section A<br>Vrite a composition on the follow | wing topic. |                    | >          | 《翻译大赛模拟试题(俄语)》<br>Writing<br>① <sup>2</sup> |

(二)比赛过程中,系统实时自动保存学生答案与考试进度,无需手动保存。

(三)如遇意外考试中断,可重新输入考试码进入比赛,继续作答。

(四) 作答完毕可随时交卷,时间截止后系统将自动收卷。

## 五、确认提交状态

交卷完成后,回到 WE Test 首页,确认考试状态为"已完成",若不是此状态请及时联系本校联络员老师。